## تالوحملا ىلع MLD ىلع لفطتلا نيوكت 200/300 Series ةرادملا

فدەلا

فاشتكال IPv6 تاهجوم لبق نم (ددعتملا ثبلاا عمتسم فاشتكا) MLD مادختسا متي لوحملا ظفتحي ،ىرخأ ةيحان نمو .ةرشابم لصتم طابترا ىلع ددعتملا ثبلا يعمتسم .اهيلا هيجوتلا ةداعال ددعتملا ثبلا تاراطا ىل جاتحت يتلا VLAN تاكبش نم ةمئاقب نسحي يأ ،ةمئاقلا ىلع VLANs ىل راطا multicast طقف حاتفملا لسري ،ةقيرطلا هذهب .كتكبش يف حاتفملا نم ةفيظولا

MLD لا علي 200/300 sery لفطتي لكشي نأ فيك تنأ يدبي نأ ةقيثو اذه نم فدهلا .حاتفم ريدي

قيبطتلل ةلباقلا ةزهجألا

SF/SG 300 Series و SF/SG 200 ةرادملا تالوحملا

جماربلا رادصإ

•1.3.0.62

## VLAN ىلع لفطتي MLD تلكش

ددعتملا ثبلا رتخاو بيولا نيوكتل ةدعاسملا ةادألا ىلإ لوخدلا ليجستب مق .1 ةوطخلا :MLD يلع لفطتلا ةحفص حتفت .MLD عالطتسإ <

| ML                 | MLD Snooping                  |                    |             |               |            |                 |                    |               |                   |           |  |
|--------------------|-------------------------------|--------------------|-------------|---------------|------------|-----------------|--------------------|---------------|-------------------|-----------|--|
| ML                 | MLD Snooping Status: 🔽 Enable |                    |             |               |            |                 |                    |               |                   |           |  |
| C                  | Apply Cancel                  |                    |             |               |            |                 |                    |               |                   |           |  |
| MLD Snooping Table |                               |                    |             |               |            |                 |                    |               |                   |           |  |
|                    | VLAN ID                       | MLD Snooping       | Router      | MRouter Ports | Query      | Query           | Query Max Response | Last Member   | Last Member Query | Immediate |  |
|                    |                               | Operational Status | MLD Version | Auto Learn    | Robustness | Interval (sec.) | Interval (sec.)    | Query Counter | Interval (mSec.)  | Leave     |  |
| 0                  | 1                             | Disabled           | v2          | Enabled       | 2          | 125             | 10                 | 2             | 1000              | Disabled  |  |
| 0                  | 10                            | Disabled           | v2          | Enabled       | 2          | 125             | 10                 | 2             | 1000              | Disabled  |  |
|                    | Edit                          |                    |             |               |            |                 |                    |               |                   |           |  |

ىلع لفطتلا نيكمت رايتخالا ةناخ ددح ،MLD ىلع لفطتلا ةلاح لقح يف .2 ةوطخلا .MLD

.قيبطت قوف رقنا .3 ةوطخلا

| ML                            | Snoop      | ing                |             |               |            |                 |                    |               |                   |           |  |
|-------------------------------|------------|--------------------|-------------|---------------|------------|-----------------|--------------------|---------------|-------------------|-----------|--|
| MLD Snooping Status: 🔽 Enable |            |                    |             |               |            |                 |                    |               |                   |           |  |
| Apply Cancel                  |            |                    |             |               |            |                 |                    |               |                   |           |  |
| MLC                           | ) Snooping | Table              |             |               |            |                 |                    |               |                   |           |  |
|                               | VLAN ID    | MLD Snooping       | Router      | MRouter Ports | Query      | Query           | Query Max Response | Last Member   | Last Member Query | Immediate |  |
|                               |            | Operational Status | MLD Version | Auto Learn    | Robustness | Interval (sec.) | Interval (sec.)    | Query Counter | Interval (mSec.)  | Leave     |  |
| 0                             | 1          | Disabled           | v2          | Enabled       | 2          | 125             | 10                 | 2             | 1000              | Disabled  |  |
| ۲                             | 10         | Disabled           |             |               |            |                 |                    |               |                   |           |  |
| C                             | Edit       |                    |             |               |            |                 |                    |               |                   |           |  |

. MLD لفطتي قبطي نأ ديرت تنأ نأ VLAN id لا نم يكلسال رزلا تقطقط .4 ةوطخلا

:MLD ىلع لفطتلا ريرحت ةذفان رەظت .ريرحت قوف رقنا .5 ةوطخلا

| VLAN ID:                       | 10 💌               |                                               |                                          |            |
|--------------------------------|--------------------|-----------------------------------------------|------------------------------------------|------------|
| MLD Snooping Status:           | Enable             |                                               | Operational MLD Snooping Status:         | Disabled   |
| MRouter Ports Auto Learn:      | Enable             |                                               |                                          |            |
| 🗢 Query Robustness:            | 2                  | (Range: 1 - 7, Default: 2)                    | Operational Query Robustness:            | 2          |
| 🜣 Query Interval:              | 125                | sec. (Range: 30 - 18000, Default: 125)        | Operational Query Interval:              | 125 (sec.) |
| 🌣 Query Max Response Interval: | 10                 | sec. (Range: 5 - 20, Default: 10)             | Operational Query Max Response Interval: | 10 (sec.)  |
| Last Member Query Counter:     | C Use Default      |                                               | Operational Last Member Query Counter:   | 2          |
|                                | Our User Defined 4 | (Range: 1 - 7, Default: 2 (Query Robustness)) |                                          |            |
| 🌣 Last Member Query Interval:  | 3000               | mS (Range: 100 - 25500, Default: 1000)        | Operational Last Member Query Interval:  | 1000 (mS)  |
| Immediate leave:               | Enable             |                                               |                                          |            |

VLAN لا نم فلتخم VLAN id ىلإ لفطتي MLD لكشي نأ تنأ ديري نإ (يرايتخإ) .6 ةوطخ .ةلدسنم ةمئاق VLAN id لا نم فلتخم VLAN id راتخي ،4 ةوطخ يف راتخي id

رايخ اذه بقاري .نيكمت رايتخالا ةناخ ددح ،MLD ىلع لفطتلا ةلاح لقح يف .6 ةوطخلا .رورم ةكرح multicast لسري نأ بلط فيضم يأ ددحي نأ رورم ةكرح ةكبش

رايتخالاا ةناخ ددح ،MRexternal Ports ذفانملا ىلع يئاقلتلا فرعتلا لقح يف .7 ةوطخلا اهيلاٍ هجوملا ليصوت متي يتلا ذفانملل يئاقلتلا ملعتلا رايخلا اذه حيتي .نيكمت .جيحص لكشب ددعتملا ثبلا مزح هيجوتل ممصم هجوم وه هجوملا

لوحملا اهذفني يتلا MLD تامالعتسا ددع لخدأ ،مالعتسالا ةوق لقح يف .8 ةوطخلا

.فيضملا تامولعم فذحب لوحملا موقي ،ةباجتسإ يقلت متي مل اذإ .فيضمب لاصتالل

متيس يذلا ينمزلا لصافلا لخدأ ،مالعتسالل ينمزلا لصافلا لقح يف .9 ةوطخلا .مالعتسالا لئاسر لاسرال لوحملا لبق نم همادختسإ

ىلع بجي يذلا (يناوثلاب) تقولا لخدأ ،"تاباجتسالل ىصقألا دحلا لقح يف .10 ةوطخلا .مالعتسال هيف ةباجتسالا فيضملا

ةيلات الما رايتخالاا رارزأ دحأ قوف رقنا ،ءاضعألاا تامالعتسال دادع رخآ لقح يف 11 ةوطخلا:

ةعومجمب ةصاخلا تامالعتسالل يضارتفالا ددعلا مدختسي — يضارتفالا مادختسا · يف نيرخآ ءاضعأ يأ دوجو مدع لوحملا ضرتفي نأ لبق اهلاسرا متيس يتلا IGMP .ةعومجملا

IGMP ةعومجم تامالعتسا نم ددحم ددع لاخدإب كل حمسي — مدختسملا لبق نم فرعم · .ةعومجملا يف نيرخآ ءاضعأ يأ دوجو مدع لوحملا ضرتفي نأ لبق اهلاسرا دارملا

ىصقألاا دحلا لخدأ ريخألاا وضعلا مالعتسال ينمزلاا لصافلا لقح يف .12 ةوطخلا ىصقألاا دحلا ةميق ةءارق لوحملل نكمي ال ةلاحلا يف مدختسملا ةباجتسالا ريخأتل .ةعومجملاب ةصاخلا تامالعتسالا نم ةباجتسالل ينمزلا لصافلل

ثبلا قفدت رظحل نيكمت رايتخالاا ةناخ ددح ،ةيروفلا ةرداغملا لقح يف .13 ةوطخلا ةرداغم" ةلاسر يقلت ةلاح يف عرسأ لكشب وضع ذفنم ىلإ هلاسرا مت يذلا ددعتملا ."IGMP ةعومجم

ىلع لفطتلا ريرحت ةذفان نم نميألا بناجلا ىلع ةدوجوملا تامولعملا ضرعت :ةظحالم :ةيلاتلا تامولعملا ضرع متي .يلاحلا IGMP لوكوتورب نيوكت IGMP لوكوتورب

ةكبشل ةيلاحلا مالعتسالا ةناتم ةميق ضرعي — يليغشتلا مالعتسالا ةناتم · .ةراتخملا VLAN

ينمزلا لصافلا ةميق ضرعي — يليغشتلا مالعتسالل ينمزلا لصافلا · .ةراتخملا VLAN ةكبشل ةيلاحلا مالعتسالل

ةميق ضرعي — يليغشتلا مالعتسالل ىوصقلا ةباجتسالل ينمزلا لصافلا · .ةراتخملا VLAN ةكبشل يلاحلا مالعتسالل ىوصقلا ةباجتسالل ينمزلا لصافلا

 $\cdot$ لصافلل ةميق رخآ ضرعي — ليغشتلا ءانثأ وضعلا ةباجتسال ينمز لصاف رخآ

.ةراتخملا VLAN ةكبشل وضعلا ةباجتسال ينمزلا

وضع مالعتسا دادع ةميق رخآ ضرعي — ليغشتلا ديق وضع رخآ مالعتسا دادع · .ةراتخملا VLAN ةكبشل

ةميق رخآ ضرعي — ليغشتلا ءانثأ ريخألا وضعلا مالعتسال ينمزلا لصافلا · .ةراتخملا VLAN ةكبشل وضعلا مالعتسال ينمزلا لصافلل

ردصمل يلاحلا IP ناونع ضرعي — ليغشتلا ءانثأ مالعتسالا ردصمل IP ناونع · .ةراتخملا VLAN ةكبشل مالعتسالا

.قيبطت قوف رقنا .14 ةوطخلا

ةمجرتاا مذه لوح

تمجرت Cisco تايان تايانق تال نم قعومجم مادختساب دنتسمل اذه Cisco تمجرت ملاعل العامي عيمج يف نيم دختسمل لمعد يوتحم ميدقت لقيرشبل و امك ققيقد نوكت نل قيل قمجرت لضفاً نأ قظعالم يجرُي .قصاخل امهتغلب Cisco ياخت .فرتحم مجرتم اممدقي يتل القيفارت عال قمجرت اعم ل احل اوه يل إ أم اد عوجرل اب يصوُتو تامجرت الاذة ققد نع اهتي لوئسم Systems الما يا إ أم الا عنه يل الان الانتيام الال الانتيال الانت الما